**Cómo solicitar una Certificación Bancaria en línea** de las cuentas en Cayman Branch de su empresa o negocio, desde Venecredit Office Banking

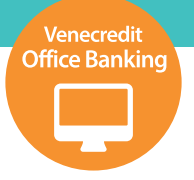

## Usuario autorizado

Ingrese a Venecredit Office Banking y elija en el menú el módulo: **Cayman Branch > Diseñe su Banco > Certificación Bancaria** 

| nsultas > Transferencias > | Servicios de Pago > | Fideicomisos > Cobranzas > | Moneda Extranjera > Me  | sa de Cambio > Cayman Branch |
|----------------------------|---------------------|----------------------------|-------------------------|------------------------------|
| yman Branch > Diseñe su    | Banco - Autorizar D | ébitos                     | Autorizar Débitos       | < Diseñe su Banco            |
|                            |                     |                            | Certificación Bancaria  | < Consulta                   |
|                            |                     |                            | certificación partearia | < Transferencias             |
|                            | NICE A DEC          | 100 A 100 A 100 A          | 144 C                   | < Visa Checkcard             |
| Nro. de Cuenta             | Nro. de RIF         | litular                    | Estatus                 | < Nómina/Terceros            |
| 0104 **** **** **** 4567   | 000123456           | Empresa                    | Aceptar débitos         | Visa Checkcard Prepaid       |
|                            |                     |                            |                         | < Ordenes de Entrega         |
|                            |                     |                            |                         | K Facilidades Crediticias    |

El Usuario Administrador del Sistema, previamente define y autoriza los usuarios para el uso de esta función.

2

Al desplegarse la pantalla, seleccione el RIF de la empresa, las condiciones de la referencia y el tipo de productos vigentes que desea que aparezcan en la certificación . Una vez seleccionada las opciones pulse el botón "Continuar".

| VENE:<br>DE CR      | ZOLANO<br>REDITO                   |                       |                |             |                     |                  | <b>L</b> 🕞      |
|---------------------|------------------------------------|-----------------------|----------------|-------------|---------------------|------------------|-----------------|
| Consultas >         | Transferencias >                   | Servicios de Pago >   | Fideicomisos > | Cobranzas > | Moneda Extranjera > | Mesa de Cambio > | Cayman Branch > |
| A > Solicitud       | de Certificación Bancaria          |                       |                |             |                     |                  |                 |
| G00000              |                                    |                       |                |             |                     |                  |                 |
| Solicitud de C      | ertificación Bancaria              |                       |                |             |                     |                  |                 |
| Seleccione el RIF:  |                                    | ~                     |                |             |                     |                  |                 |
| Seleccione las cond | diciones de su Certificación Banca | ria:                  |                |             |                     |                  |                 |
| O Productos vige    | ntes                               |                       |                |             |                     |                  |                 |
| Seleccione los prod | luctos que desea reflejar en su Ce | rtificación Bancaria: |                |             |                     |                  |                 |
| 🖌 Cuentas 🗌 C       | Dréditos                           |                       |                |             |                     |                  |                 |
|                     |                                    |                       | Conti          | inuar       |                     |                  |                 |

3

Seguidamente, seleccione el número de cuenta y solo una de las opciones para asignar el destinatario a quien va dirigida la certificación, y pulse "Continuar".

| W/ DE CREDITO                       |                                 |                |             |                     |                  |           | <u> </u> | •     |
|-------------------------------------|---------------------------------|----------------|-------------|---------------------|------------------|-----------|----------|-------|
| onsultas > Trans                    | ferencias > Servicios de Pago > | Fideicomisos > | Cobranzas > | Moneda Extranjera > | Mesa de Cambio > | Cay       | man Br   | ranch |
| > Solicitud de Certificaci          | ón Bancaria > Productos         |                |             |                     |                  |           |          |       |
| 00000                               |                                 |                |             |                     |                  |           |          |       |
| Cuentas                             |                                 |                |             |                     |                  |           |          |       |
| Seleccionar                         | Cuenta                          |                | т           | ipo                 |                  | Fecha     |          | ÷     |
|                                     | 0104010711                      |                | CAYMAN BRA  | NCH ACCOUNT         | 2.               | 4/11/2021 |          |       |
| lostrando del 1 al 1 de 1 registros |                                 |                |             |                     |                  |           | <        | >     |
| Destinatario                        |                                 |                |             |                     |                  |           |          |       |
| ) Instituciones Bancarias           | Seleccione                      | ~              |             |                     |                  |           |          |       |
| ~                                   |                                 |                |             |                     |                  |           |          |       |

4

Verifique la información de la Certificación Bancaria que muestra el sistema, elija la cuenta para el cobro de la comisión y, en caso de estar conforme, pulse "Continuar".

| Venezo<br>de Cre                                                                                                    | OLANO<br>EDITO        |                     |                |             |                     |                  | <b>2</b> 🔿      |  |  |  |
|----------------------------------------------------------------------------------------------------|-----------------------|---------------------|----------------|-------------|---------------------|------------------|-----------------|--|--|--|
| Consultas >                                                                                                    | Transferencias >      | Servicios de Pago > | Fideicomisos > | Cobranzas > | Moneda Extranjera > | Mesa de Cambio > | Cayman Branch 🚿 |  |  |  |
| A > Solicitud de Certificación Bancaria > Confirmación                                                                                                    |                       |                     |                |             |                     |                  |                 |  |  |  |
| G00000                                                                                                    |                       |                     |                |             |                     |                  |                 |  |  |  |
| Confirmación de Solicitud de Certificación Bancaria<br>Estimado cliente, por favor verifique la información de su Certificación Bancaria:<br>Cuenta para débito de Comisión por emisión de Certificación Bancaria (USD 0,00): |                       |                     |                |             |                     |                  |                 |  |  |  |
| C                                                                                                    | ertificación Bancaria | Condici             | ones           | Productos   |                     | Destinatario     |                 |  |  |  |
|                                                                                                    | Certificación         | Productos '         | Vigentes       | Cuentas     |                     |                  |                 |  |  |  |
| Continuar                                                                                                    |                       |                     |                |             |                     |                  |                 |  |  |  |

5

Para finalizar, el sistema indica que la Certificación Bancaria fue procesada. Haga clic en "Imprimir" para guardar o imprimir la referencia.

| VENEZ<br>DE CR                                                          | COLANO<br>EDITO            |                     |                |             |                     |                  | <b>⊥</b> ⊮      |  |  |
|-------------------------------------------------------------------------|----------------------------|---------------------|----------------|-------------|---------------------|------------------|-----------------|--|--|
| Consultas >                                                             | Transferencias >           | Servicios de Pago > | Fideicomisos > | Cobranzas > | Moneda Extranjera > | Mesa de Cambio > | Cayman Branch > |  |  |
| 🔒 > Solicitud de                                                        | e Certificación Bancaria > | Impresión           |                |             |                     |                  |                 |  |  |
| G00000                                                                  |                            |                     |                |             |                     |                  |                 |  |  |
| Stimado cliente, su Certificación Bancaria está lista para ser impresa. |                            |                     |                |             |                     |                  |                 |  |  |
| Imprimir                                                                |                            |                     |                |             |                     |                  |                 |  |  |
|                                                                         |                            |                     |                |             |                     |                  |                 |  |  |
|                                                                         |                            |                     |                |             |                     |                  |                 |  |  |

El destinatario puede validar su Certificación Bancaria con solo llamar al Centro de Servicios Telefónicos, marcar la opción 9 (Operaciones en Cayman Branch) y seguir las indicaciones, indicando el RIF y número de confirmación que aparecen al pie de la certificación.